## FECHAMENTO DE CAIXA

O **fechamento de caixa** continua sendo uma das maiores preocupações de uma empresa, pois além de ser essencial para o controle do crescimento do negócio, qualquer erro pode prejudicar o futuro de uma empresa.

O fechamento deve ser realizado diariamente, de preferência quando a loja encerra o seu turno.

Os **erros de fechamento de caixa** também acontecem por falta de um treinamento dos funcionários por isso, é de extrema importância que seu funcionário esteja capacitado para operar no caixa. Acesse o passo a passo <u>http://www.youtube.com/watch?v=sDkUmPpf6yU</u> para aprender a operar no caixa.

**Fique Atento!** Pode haver também algumas divergências durante a contagem do caixa devido a vários motivos como troco incorreto, troca de mercadoria em que não houve baixa, erros, ausências de registros, entre outros.

É importante destacar o total em dinheiro e os comprovantes de todas as operações que realmente estão indo para a retaguarda, para facilitar a conferência.

Para auxiliar a sua empresa no **controle correto do fechamento de caixa**, uma das ferramentas do seu sistema MM retaguarda é o fechamento de caixa.

1- Ao final do expediente, conte todos os valores e movimentações realizadas. O fechamento poderá ser realizado no momento em que a empresa encerra o expediente (fechamento total) ou na troca de turno (fechamento parcial). Acesse o menu Vendas > Fechamento de caixa

| Editar Ferramentas R      | elatório               |                               |                     |
|---------------------------|------------------------|-------------------------------|---------------------|
| 🕹 🗄 🗷 💿 🕳 🗎               | Q.   🖕                 |                               |                     |
| Data: Funci               | onário:                |                               |                     |
|                           | o <u>N</u> ome         |                               | 1                   |
| Valores informados:       |                        |                               | 1222                |
| Ticket'e                  | Qtd.                   | Cartão:                       | Qtd.                |
| +                         |                        | +                             |                     |
| Dinheiro:                 |                        | Pagamentos:  <br>+            |                     |
| Cheques:                  |                        | Vale-Ticket:                  |                     |
| Valores Apurados:         |                        |                               |                     |
|                           | ·······                | Tabal Associates              |                     |
| Troco Inicial:            |                        | Total Aporado:                |                     |
| Total de Vendas:          | 1                      | Total Informado:              |                     |
| Troco Final:              |                        | Diferença:                    |                     |
| Situação do Caixa:        |                        |                               |                     |
| ***                       | Q                      | Cupons sem Pgto               | č.                  |
|                           |                        | A                             |                     |
| echamentos do Dia: 11     | 1                      | Últimos: 🔿 5 dias 🔿 10 dias 🔾 | ) 15 dias 🔿 30 dias |
| Drag a column header here | to group by that colum | n                             |                     |
| ata 🔻 Código 👻 No         | me                     | ∆ 🔽 Sts                       | ( <b>v</b> )        |
|                           | 1000                   |                               |                     |
|                           |                        |                               |                     |
|                           |                        |                               |                     |
|                           |                        |                               |                     |

<u>Atenção!</u> Quando existe um formulário e comprovantes impressos para acompanhamento, simplificam o fechamento e a identificação de diferenças.

- A Opção **"Vale Ticket"** permite conferir autenticidade de todos os vale tickets recebidos.
- A opção "Cupons sem Fechamento" acusa que em algum momento ocorreu irregularidades no caixa, pico de energia, falha de rede ou desligamento inadequado.
- A opção "Lançar Financeiro" é usada para gravar os valores dos caixas já fechados e informa-los ao financeiro.
- A opção "Calculadora" permite abrir a calculadora do Windows diretamente pelo programa.
- No campo "**Pagamentos**", informe o valor de pagamentos feitos neste caixa.

1- No menu "Ferramentas", use a opção "Resumo" para verificar todos os funcionários que operaram os caixas e também para ter uma visão resumida da movimentação do dia, selecione a data e clique no botão executar.

| Data<br>Data do M | lovimento: 13/07/2013 13 | Valores<br>© Apurad<br>© Informa | os<br>idos | Clientes<br>A Vista:<br>A Prazo:<br>Total: | Total:<br>5.901,10<br>2.926,52<br>8.827,62 |          | Qt Lanc: -<br>639<br>390<br>1029 |          | Média:<br>R\$ 9,23<br>R\$ 7,50<br>R\$ 8,58 |
|-------------------|--------------------------|----------------------------------|------------|--------------------------------------------|--------------------------------------------|----------|----------------------------------|----------|--------------------------------------------|
| Código            | Funcionário              |                                  | Dinheiro   | Cheque                                     | Tks Vales                                  | Cartão   | Caderneta                        | Total    | Fat. Pagas                                 |
| -                 | Total Geral.:            |                                  | 4.219,38   | 0,00                                       | 0,00                                       | 1.681,72 | 0,00                             | 5.901,10 | 0,0                                        |
| 1000              | MM INFORMATICA           |                                  | 9,40       | 0,00                                       | 0,00                                       | 0,00     | 0,00                             | 9,40     | 0,0                                        |
| 0100              | NILTON                   |                                  | 0,00       | 0,00                                       | 0,00                                       | 0,00     | 0,00                             | 0,00     | 0,0                                        |
| 0051              | LETÍCIA                  |                                  | 0,00       | 0,00                                       | 0,00                                       | 0,00     | 0,00                             | 0,00     | 0,0                                        |
| 0050              | CRISTIANE                |                                  | 0,00       | 0,00                                       | 0,00                                       | 0,00     | 0,00                             | 0,00     | 0,0                                        |
| 0041              | VANESSA                  |                                  | 1.342,12   | 0,00                                       | 0,00                                       | 390,23   | 0,00                             | 1.732,35 | 0,0                                        |
| 0037              | LORRAINE                 |                                  | 2.499,26   | 0,00                                       | 0,00                                       | 1.151,99 | 0,00                             | 3.651,25 | 0,0                                        |
| 0022              | JOSEFA                   |                                  | 368,60     | 0,00                                       | 0,00                                       | 139,50   | 0,00                             | 508,10   | 0,0                                        |
| 0017              | MARLI                    |                                  | 0,00       | 0,00                                       | 0,00                                       | 0,00     | 0,00                             | 0,00     | 0,0                                        |
| 0003              | ANGELA                   |                                  | 0,00       | 0,00                                       | 0,00                                       | 0,00     | 0,00                             | 0,00     | 0,0                                        |
| 0002              | SUELIR                   |                                  | 0,00       | 0,00                                       | 0,00                                       | 0,00     | 0,00                             | 0,00     | 0,0                                        |

No **Resumo** do Sistema temos:

- Apurado: Tudo que o sistema apurou de lançamento no sistema de caixa.
- Informado: Tudo que foi informado pelo usuário no fechamento de caixa.
- Acessando a barra lateral você verifica a situação do caixa se foi "fechado" ou se ainda esta "aberto".

Compare os valores informados com os apurados pelo sistema e identifique a diferença.,

• Use a opção "**Fechamento**" para impressão do relatório de fechamento. O relatório traz também várias informações importantes.

|                   | Funcionário: 37 - LORRAINE | Data: 03/07/2013      |          |     |
|-------------------|----------------------------|-----------------------|----------|-----|
| Inform            | nado Pelo Usuário          | Apurado Pelo Sistema  |          |     |
| Total Ticket      | 0,00                       | Total Ticket          | 0,00     | 0   |
| Total Dinheiro    | 2.472,00                   | Total Dinheiro        | 2.499,26 | 286 |
| Total Cheques     | 0,00                       | Total Cheques         | 0,00     | 0   |
| Total Cartão      | 1.175,98                   | Total Cartão          | 1.151,99 | 68  |
| Total Vale-Ticket | 0,00                       | Total Vale-Ticket     | 0,00     | 0   |
| Total Pagamentos: | 0,00                       | Receb. Venda Prazo:   | 0,00     |     |
|                   |                            | Total de Suprimentos  | 0,00     |     |
| Total Informado   | 3.647,98                   | Total Apurado         | 3.651,25 |     |
|                   | (+) Total Apurado:         | 3.651,25              |          |     |
|                   | (+) Suprimentos:           | 0,00                  |          |     |
|                   | (- ) Troco Final:          | 0,00                  |          |     |
|                   | (- ) Total Informado.:     | 3.647,98              |          |     |
|                   | (=) Diferença              | -3,27                 |          |     |
|                   | Observação: Falto          | u Dinheiro no Caixa ! |          |     |

Relatório de Fechamento de Caixa

- No relatório de "Diferenças", pode-se visualizar o histórico de diferenças dos funcionários de caixa. Escolha um período e o funcionário desejado.
- Para visualizar os pagamentos e sangrias feitas, escolha a opção
  "Pagamentos e Sangrias".

## Dica:

Durante a contagem podem aparecer algumas divergências devido a vários motivos, como: troco incorreto, troca de mercadoria em que não houve baixa, sangrias não registradas, ausências de outros registros etc. Justamente pelas divergências que podem ocorrer, é aconselhável que o fechamento de caixa seja feito no mesmo dia, para diminuir as chances de esquecimento do que foi feito durante o trabalho.

Consulte nosso manual de ferramentas para conferência do fechamento de caixa e esclareça suas dúvidas.